# **TP Supervision**

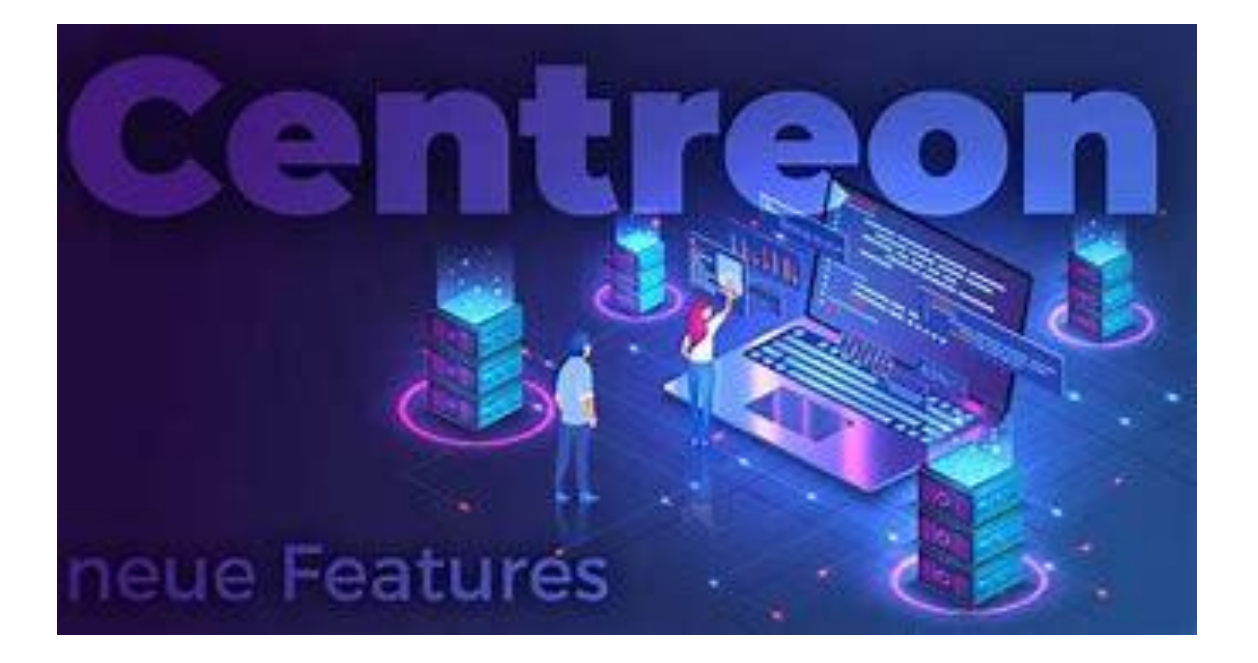

## Table des matières

| TP Supervision                          | 1 |
|-----------------------------------------|---|
| I/ Introduction SNMP                    | 2 |
| II/ Installation SNMP                   | 2 |
| Supervision                             | 3 |
| Historique de Centreon                  | 3 |
| III \ Installation Paramétrage Centreon | 3 |
| IV\ Présentation de l'interface         | 5 |
| V \Mise en place de la supervisio       | 7 |
| Supervision Windows                     | 8 |

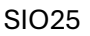

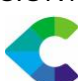

## I/ Introduction SNMP

Simple Network Management Protocol (SNMP) permet à l'administrateur réseau d'obtenir et de modifier à distance divers éléments d'équipements actifs et de logiciels. Malgré son nom, il n'est pas simple ! A réserver à de grands réseaux.

Dernière version V3 en 1999. Chaque équipement compatible comporte un agent qui écoute sur le port UDP 161.

Les paramètres de l'équipement sont définis dans une MIB (Management Information Base) qui décrit les paramètres. On utilise aujourd'hui la MIB 2.

## II/ Installation SNMP

Sudo apt install snmpd snmpd libsnmp-dev Sauvegarder le fichier de conf dans /etc/snmp : Sudo cp snmpd.conf snmpd.old Sudo service snmpd stop Créer un utilisateur : Sudo net-snmp-create-v3-user -ro -A passwd -a SHA -X passwd -x AES snmpadmin Sudo service snmpd start Pour lancer au démarrage : Sudo systemctl enable snmpd Vérification: Snmpwalk-v3 -a SHA -A passwd -x AES -X passwd -l authpriv -u snmpadmin localhost | head Snmpwalk -v 2c public localhost System Sur quel system tourne la machine? Snmpget -v 2c -c public localhost sysDescr.0 Coordonnées de administration? Snmpget -v 2c public localhost sysContact.0

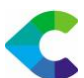

Fichier de configuration?

/etc/snmp/snmpd.conf

Comment récupérer l'uptime de la machine

Snmpget -v 2c -c public localhost sysUpTime.0

### Supervision

Nous remarquerons que l'informatique est au cœur de l'entreprise, nous allons illustrer notre TP avec Centreon qui fait partie des offres libre tels que Zabbix, Nagios.

### Historique de Centreon

Centreon est un logiciel de supervision **open source** développé en France. Il a vu le jour en **2005**, initialement comme une interface web évoluée pour **Nagios**, un moteur de supervision très répandu.

- **2005** : Création du projet sous le nom "Oreon", en tant qu'interface graphique pour Nagios.
- **2007** : Le projet devient **Centreon**, avec une identité propre et de nouvelles fonctionnalités.
- **2014** : Fondation de la société **Centreon S.A.S**, qui structure le développement et propose une version entreprise.
- **2020** : Lancement de **Centreon 20.04**, avec une interface modernisée et des outils de visualisation plus avancés.

Aujourd'hui, Centreon est utilisé par des milliers d'entreprises à travers le monde pour superviser des réseaux, serveurs, services cloud et infrastructures critiques. Il existe en deux éditions : **Open Source** (gratuite) et **Enterprise** (payante, avec support étendu)

## III \ Installation Paramétrage Centreon

Nous allons installer Centreon via VirtualBox sur une machine virtuel.

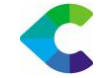

### Pour l'installation nous allons allez sur ce site : <u>Download Centreon | Open Source IT</u> Infrastructure Monitoring Tool

| C centred          | n                   |                                        |           |                                              | Docu  | imentation | The Watch | Products Contact |    |  |
|--------------------|---------------------|----------------------------------------|-----------|----------------------------------------------|-------|------------|-----------|------------------|----|--|
| Dow<br>Open Se     | UNIOAC              | d Cer                                  | ntreor    |                                              | 4     |            |           |                  | ** |  |
| 1. Select Yo       | ct Your Need        |                                        |           |                                              |       |            |           |                  |    |  |
| Appli<br>For Quick | ances<br>Deployment | Packages<br>For Production Environment |           | Custom Platforms<br>For Advanced Environment |       |            |           |                  |    |  |
| 2. Pick Your       | Centreon Ver        | on Version                             |           |                                              |       |            |           |                  |    |  |
| 24.10              | 24.04               | 23.10 23.04                            |           | 22.10                                        | Older |            |           |                  |    |  |
| 3. Download        | I Your Image        |                                        |           |                                              |       |            |           |                  |    |  |
| Release            | Platform            | Operatir                               | ng System | Date                                         |       | MD5        | Doc       | Download         |    |  |
| 24.10              | VirtualBox          | de                                     | b 12      | Dec. 06, 20                                  | 24    | ß          |           | Download         |    |  |
| 24.10              | VirtualBox          | air                                    | ma 9      | Dec. 06, 20                                  | 24    | В          |           | Download         |    |  |
| 4. Start usin      | a Centreon          |                                        |           |                                              |       |            |           |                  |    |  |

-Après ceci nous allons Importer le fichier « Centreon-central.ova » dans VirtualBox qui apparaitra après dans une liste VMS

-Il faudra bien sur configurer le réseau, activer l'interface réseaux -> Accès par pont

-Puis nous allons pouvoir démarrer la VM Nous allons tout d'abord arriver sur une interface en ligne de commande nous demandant de rentrer utilisateur puis mot de passe :

| Cent<br>Kern<br>cent | OS Linux 7 (Core)<br>el 3.10.0–1160.6.1.el7.x86_64 on an x86_64<br>preon-central login: _ |  |
|----------------------|-------------------------------------------------------------------------------------------|--|
|                      | USER : root                                                                               |  |
|                      | MDP : centreon                                                                            |  |

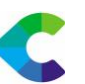

- **Attention :** le clavier est configuré par défaut en **QWERTY**. Il faut donc être vigilant lors de la saisie de commandes.

Par exemple, pour taper ip addr (afin de connaître l'adresse IP de votre Centreon), vous devrez en réalité taper ip qddr si vous ne modifiez pas la disposition du clavier.

| [tecmint[tecmint]\$ ip addr show                                                                                   |
|----------------------------------------------------------------------------------------------------|
| i: lo: <loopback, lower_up="" up,=""> ntu 65536 qdisc moqueue state UNKNOWS group defaul</loopback,>               |
| t glen 1000                                                                                                    |
| link/loopback 00:00:00:00:00:00 brd 00:00:00:00:00:00                                                              |
| inet 127.0.0.1/8 scope host lo                                                                                     |
| valid_lft forever preferred_lft forever                                                                            |
| 11: eth00if12: <broadcast,nulticast,up,lower_uf> mtu 1500 gdisc noqueue state UP</broadcast,nulticast,up,lower_uf> |
| group default                                                                                                    |
| link/ether 02:42:ac:11:00:02 brd ff:ff:ff:ff:ff:ff link-netnsid 0                                                  |
| inet 172.17.0.2/16 brd 172.17.255.255 scope global eth0                                                            |
| valid_lft forever preferred_lft forever                                                                            |
| 13: eth1@if14: <broadcast,nulticast,up,loner_up> mtu 1500 gdisc noqueus state UP</broadcast,nulticast,up,loner_up> |
| group default                                                                                                    |
| link/ether 02:42:ac:13:00:02 brd ff:ff:ff:ff:ff:ff link-netnsid 0                                                  |
| inet 172.19.0.2/24 brd 172.19.0.255 scope global ethl                                                              |
| valid_lft forever preferred_lft forever                                                                            |
| 15: eth201f16: <broadcast,multicast,up,loner_up> mtu 1500 gdiso noqueue state UP</broadcast,multicast,up,loner_up> |
| group default                                                                                                    |
| link/ether 02:42:ac:13:01:02 brd ff:ff:ff:ff:ff:ff link-methad 0                                                   |
| inet 172.19.1.2/24 brd 172.19.1.255 scope global eth2                                                              |
| valid lft forever preferred lft forever                                                                            |

-Par la suite nous allons terminer la configuration tels que le fuseau horaire bien prendre timezone qui pourra définir l'heure des différents logs de votre Centreon

Pour continuer la configuration nous allons taper la commande suivante pour que le fuseau horaire soit bien celui de l'Europe :

#### Timedatectl set-timezone Europe/London

root@ip-10-1-154-78:"# timedatectl set-timezone Europe/Paris

## IV\ Présentation de l'interface

#### 1. tableau de bord

Le tableau de bord nous donne une vue d'ensemble rapide de l'état des machines et services supervisés.

| ÷ •      | → C              | 🔿 🔒 Non séc                  | <b>turisé 192.168.0.106</b> /orntre | on/home/dashboar   | eds/libeary |                                                              | % ☆  | 6        | ≥ 7 | ම ද               | • = |
|----------|------------------|------------------------------|-------------------------------------|--------------------|-------------|--------------------------------------------------------------|------|----------|-----|-------------------|-----|
| C        | t ■@<br>Pollers~ | X 8000<br>Services ~         | E 800<br>Hosts ~                    |                    |             |                                                              |      |          |     |                   | 1 🕹 |
| <b>n</b> | Accueil > Tabl   | leaux de bord                |                                     |                    |             |                                                              |      |          |     |                   |     |
|          | Tableaux         | de bord 🥹                    |                                     |                    |             |                                                              |      |          |     |                   |     |
| ٠        | + Aputer         | Q, Recherche                 |                                     | ×                  | 88 :≡       | Afficher uniquement les tableaux de bord ajoutés aux favoris | 10 - | 1-1 de 1 | ۱<  | $\langle \rangle$ | >1  |
| 22       | Les vignette     | is attichent un instantané i | de vos données, pris au mor         | ment de la sauvega | inde.       |                                                              |      |          |     |                   |     |
|          | 01. 2.           |                              |                                     |                    |             |                                                              |      |          |     |                   |     |
|          | PC-Clier         | nt                           |                                     |                    |             |                                                              |      |          |     |                   |     |
|          |                  |                              |                                     |                    |             |                                                              |      |          |     |                   |     |
|          |                  |                              | • <                                 |                    |             |                                                              |      |          |     |                   |     |

## 2. Supervision

Nous pouvons voir en temps réel si nos machines (hôtes) et services sont en fonctionnement, en alerte ou en panne.

| 菲 ⑦ 尊 Alertes non traitées 🔹 |
|------------------------------|
| 🟦 🕐 🕸 Alertes non traitées 👻 |
|                              |
|                              |
| r 1-2 de 2   <               |
| Tentatives                   |
| 1/3 (H)                      |
| 1/1.00                       |
|                              |

#### 3. Configuration

C'est ici que nous ajoutons les hôtes à surveiller et que nous appliquons les modèles de supervision.

| C centreon     | <mark>, ↓ ■ ©</mark><br>Collecteurs ~ | Services      ✓ |        |                 |           |        |                 |        |     | 22 avril 2025<br>11:15 |
|----------------|---------------------------------------|-----------------|--------|-----------------|-----------|--------|-----------------|--------|-----|------------------------|
| ☆ > Accueil    | Configuration > Hôtes                 |                 |        |                 |           |        |                 |        |     |                        |
| Supervision    | Nom                                   | Groupe d        | Thôtes | Co              | llecteur  | Modèle |                 | Statut |     |                        |
| II. > Rapports |                                       |                 | *      | ۲               | * @       |        | ٣               | •      | • • | Rechercher             |
| Sconfiguration | Plus d'actions 🗸                      | Ajouter         |        |                 |           |        |                 |        |     | 30 🗸                   |
| Administration | Nom                                   |                 | Alias  | Adresse IP / DN | Collecteu | ,      | Modèles         | Statut |     | Options                |
|                | WIN10-test                            | ಳ               | 2      | 192.168.0.109   | Central   |        | OS-Windows-SNMP | ACTIVE |     | ◎ 1                    |
|                | Plus d'actions 🗸                      | Ajouter         |        |                 |           |        |                 |        |     | 30 🗸                   |
|                |                                       |                 |        |                 |           |        |                 |        |     |                        |

#### 4. Administration

Nous gérons les utilisateurs, leurs droits d'accès, les notifications et les paramètres du système.

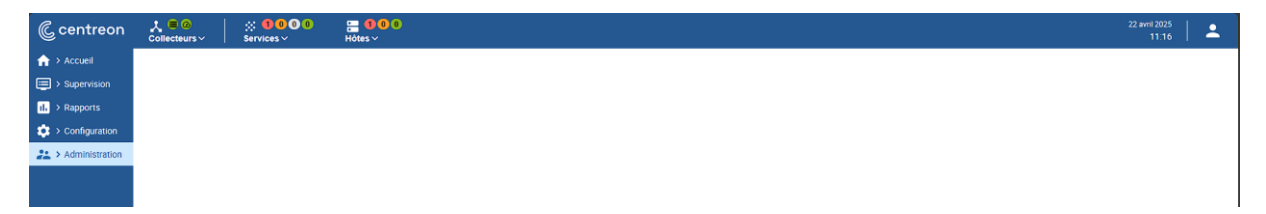

#### 5. Reporting

Nous consultons des graphiques et statistiques sur la performance et la disponibilité de nos équipements.

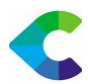

## V \Mise en place de la supervision

-Tout d'abord avant de pouvoir superviser, il nous faudra installer quelques plugins pack avec cette commande : yum install centreon-pack\*

| [root@centreon-central-2410 ~]# yum install cen | treon-pack | $\zeta - 36$ |    |       |
|-------------------------------------------------|------------|--------------|----|-------|
| AlmaLinux 9 - AppStream                         | 740 kB/s   | I 16         | MB | 00:21 |
| AlmaLinux 9 - BaseOS                            | 442 kB/s   | I 18         | MB | 00:42 |
| AlmaLinux 9 - CRB                               | 772 kB/s   | 1 3.9        | MB | 00:05 |
| AlmaLinux 9 - Extras                            | 18 kB/s    | 1 13         | kB | 00:00 |
| Centreon open source software repository.       | 93 kB∕s    | I 41         | kB | 00:00 |
| Centreon open source software repository.       | 1.3 MB/s   | 1 742        | kB | 00:00 |
| Centreon plugins repository.                    | 103 kB/s   | 1 39         | kB | 00:00 |
| Centreon plugins repository.                    | 5.3 MB∕s   | 1 3.3        | MB | 00:00 |
| Extra Packages for Enterprise Linux 9 - x86_64  | 13 MB∕s    | I 23         | MB | 00:01 |
| Extra Packages for Enterprise Linux 9 openh264  | 1.4 kB/s   | 12.5         | kB | 00:01 |
| MariaDB Server                                  | 278 kB/s   | I 620        | kB | 00:02 |
| MariaDB Tools                                   | 6.6 kB/s   | 14.3         | kB | 00:00 |
|                                                 |            |              |    |       |

Nous pourrons retrouver les plugins dans Configuration -> Monitoring -> Connector

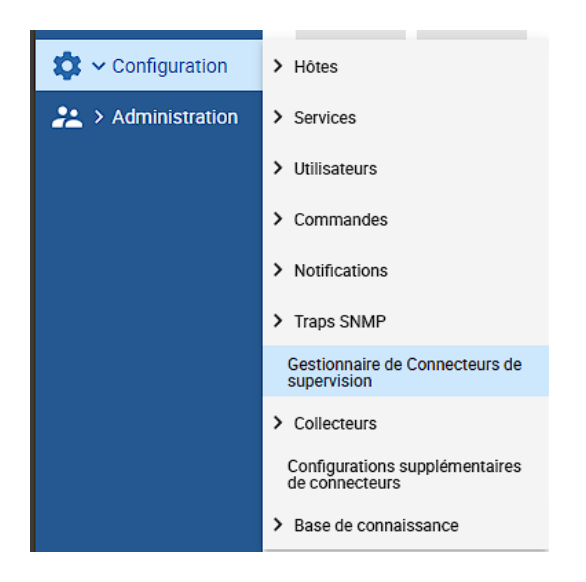

| C         | <mark>} ≡ @</mark><br>Pollers ∽ | 🔆 🚺 🛈 🛈 🛈<br>Services ~    |                    |                   |                 |               |                     |                        |                    |                                                                                                    | 22 avril 202<br>11:2 | s   🔺      |
|-----------|---------------------------------|----------------------------|--------------------|-------------------|-----------------|---------------|---------------------|------------------------|--------------------|----------------------------------------------------------------------------------------------------|----------------------|------------|
| ŵ         | Configuration > M               | onitoring Connector Manage | r                  |                   |                 |               |                     |                        |                    |                                                                                                    |                      |            |
|           | Gestionnaire                    | e de Connecteurs d         | e supervision      |                   |                 |               |                     |                        |                    | Installation automatique des plugins                                                                                                    | ON OFF               | Abonnement |
| 11.<br>12 | Mots clés                       | Catégorie                  |                    | Statut            | Récemment       | t mis à jour  |                     |                        |                    | Important: Les Plugins Centreon doivent être mis à jour en même temps                                                                                                    |                      |            |
| 22        |                                 |                            | ~                  | ~                 |                 |               |                     | Recherche              | Tout mettre à jour | que les Connecteurs de supervision. Veuillez mettre a jour les paquets<br>centreon-plugin\* avec la commande yum ou dnf sur tous vos collecteur<br>avant d'exporter la configuration de votre supervision. | 5                    | Filtres    |
|           |                                 |                            |                    |                   |                 | Charge        | ement des connecter | urs de supervision     |                    |                                                                                                    |                      |            |
|           | Stable<br>MySQL<br>MySQL/Mariac | Base Pack                  | i Centreon Central | Eentreon Database | Eentreon Poller | E Centreon-HA | Linux SNMP          | Racemaker<br>Pacemaker | i Windows SNMP     |                                                                                                    |                      |            |

### **Supervision Windows**

Pour la supervision d'un poste Windows, il suffira d'installer le plugin Windows SNMP qui est sur le menu configuration

|                                         | Windows SNMP                                                                        | ۲                     |
|-----------------------------------------|-------------------------------------------------------------------------------------|-----------------------|
|                                         | XO                                                                                  |                       |
| escription                              |                                                                                     |                       |
| Moni                                    | toring Connector for Win                                                            | dows SNMP             |
| Tags: #<br>#Windo                       | Microsoft, #Operating System, #OS, #Se<br>ws, #ServiceDisco                         | rver, #SNMP, #System, |
| Host t                                  | emplate and related services                                                        |                       |
| OS                                      | Windows-SNMP-custom                                                                 |                       |
| Cp                                      | 1                                                                                   |                       |
| Me                                      | mary                                                                                |                       |
| Sw                                      | ap                                                                                  |                       |
| Servic                                  | es that are not linked to the host                                                  | template              |
| 01                                      | er services                                                                         |                       |
| Dis                                     | k-Generic-Id                                                                        |                       |
| Dis                                     | k-Generic-Name                                                                      |                       |
| Dis                                     | k-Global                                                                            |                       |
|                                         |                                                                                     |                       |
| Ntp                                     |                                                                                     |                       |
| Ntp                                     | cess-Generic                                                                        |                       |
| Ntp<br>Pro<br>Ser                       | cess-Generic<br>vice-Generic                                                        |                       |
| Ntp<br>Pro<br>Ser<br>Tra                | cess-Generic<br>vice-Generic<br>fflc-Generic-Id                                     |                       |
| Ntp<br>Pro<br>Ser<br>Tra<br>Tra         | cess-Generic<br>vice-Generic<br>ffic-Generic-Id<br>ffic-Generic-Name                |                       |
| Nitp<br>Pro<br>Ser<br>Tra<br>Tra<br>Tra | cess-Generic<br>vice-Generic<br>ffic-Generic-Id<br>ffic-Generic-Name<br>ffic-Global |                       |

- Il faudra bien sur activer le protocole SNMP sur la machine Windows

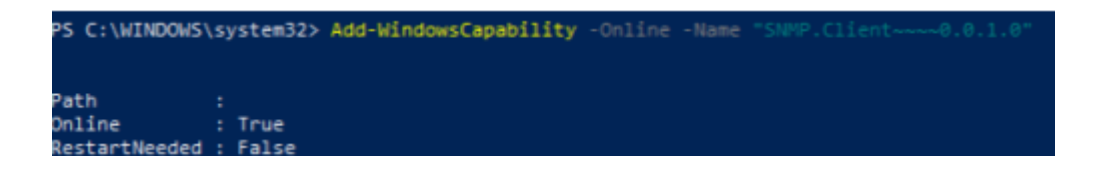

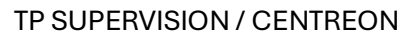

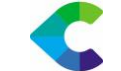

#### Par la suite nous pouvons vérifier si l'ordinateur Windows remonte bien dans notre Centreon

| 🚊 Acquitter | ∱≞ Pla | anifier une maintenance | S Vérification fo | rcée 🗸 | C II             | Afficher la vue : 📶 🎦 🗮                                                        | <b>^</b> | 30 | ) • | 1-2 ( |
|-------------|--------|-------------------------|-------------------|--------|------------------|--------------------------------------------------------------------------------|----------|----|-----|-------|
| 🗌 🔻 Statu   | u A    | Ressource Par           | ent G             | Durée  | Dernier contrôle | Informations                                                                   |          |    |     |       |
|             | ħa 🕄   | WIN10-test              | ih                | 2h 14m | 3m 13s           | CRITICAL - 192.168.0.109: Host unreachable @ 192.168.0.106. rta nan, lost 100% |          |    |     |       |

#### Mais avant cela il va falloir rentrer notre Windows dans Centreon, de cette façon :

| Ajouter un hôte                                                                        |                               |          |
|----------------------------------------------------------------------------------------|-------------------------------|----------|
| Information de base sur l'hôte                                                         |                               |          |
| Nom *                                                                                  | Windows                       |          |
| ⑦ Alias                                                                                |                               |          |
| ⑦ Adresse *                                                                            |                               | Résoudre |
| ⑦ Communauté SNMP & Version                                                            | public                        | ~        |
| Serveur de supervision                                                                 | Central 🗸                     |          |
| ⑦ Fuseau horaire                                                                       | Europe/Paris                  | * 😣      |
| Modèles                                                                                | + Ajouter une nouvelle entrée |          |
| <ul> <li>avoir plusieurs modèles. Voir l'aide<br/>pour plus d'informations.</li> </ul> | OS-Windows-SNMP               | * 🕂 🖉 🗵  |
| Créer aussi les services liés aux                                                      | 0                             |          |

modèles

Oui O Non